## Configuración y uso de la Placa Cofem Remote

## 1- Conexionado

Comprobar conexión RS-485 entre la placa IP y el Panel Cofem, luego conectar el cable de red a la misma.

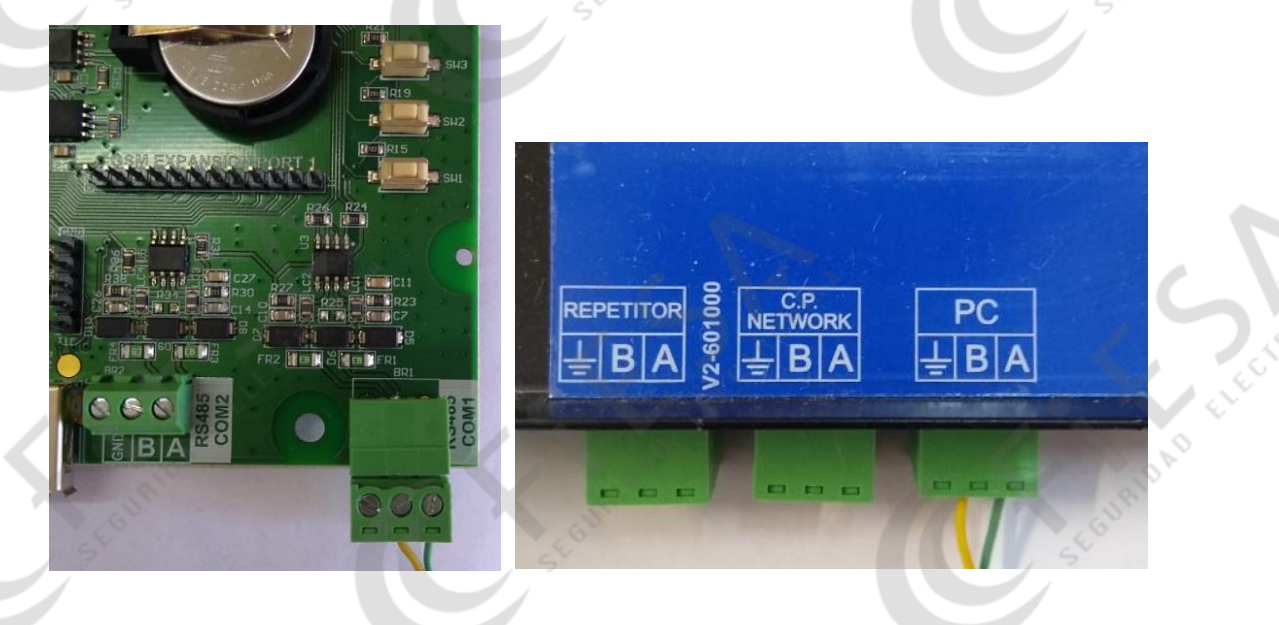

## 2- Configuración

Ingresar a programación de la central para seleccionar el puerto de comunicación

Password Nivel2: 20

Ingresar a configuración: Password nivel 2 -> 27

Central Disital Lyon 4>Confisuracion sistema 5-Puntos/Zonas en/sin servicio 6-Test sistema

Ingresar a "Configuración sistema": Password nivel 3 -> 9000

Password Nivel3: 9000

Seleccionar opción 8 "Comunicaciones" y elegir la opción 1 para la conexión <u>RS-485 Remote</u>

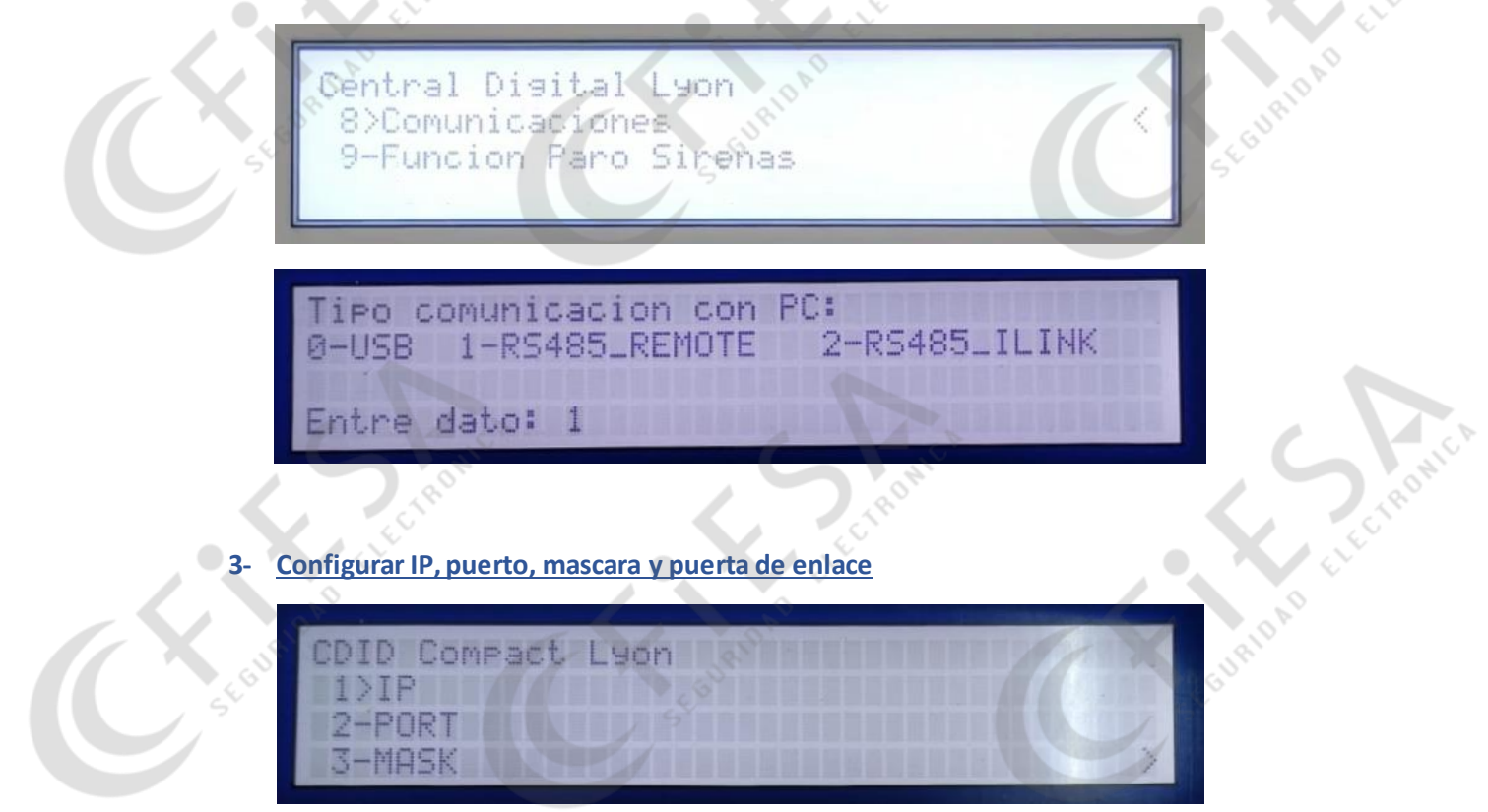

4- Reset de placa IP por hardware

![](_page_1_Picture_3.jpeg)

El reset de la placa IP nos permite que la misma actualice los datos previamente cargados desde la central, para realizar esto debemos presionar el botón indicado (SW3) por 6 segundos

Una vez realizado eso podemos corroborar realizando un Pinga la IP configurada.

## 5- Acceso Web

Teniendo respuesta al IP configurado podemos acceder por Web a la interfaz

![](_page_2_Picture_2.jpeg)